# ✓ Online Music Collection for Music Enthusiasts ✓ User Guide ~ Naxos Music Library & Naxos Music Library Jazz

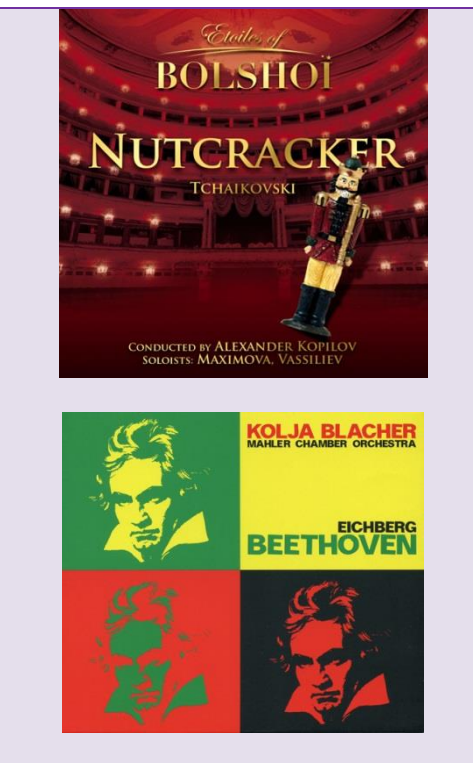

#### Naxos Music Library (NML)

- It is a highly resourceful online music database which includes complete catalogues or selected recordings of labels such as BIS, Chandos, Dacapo, Marco Polo, Naxos, Sony Classical, Warner Classics ...etc.
- Music genres covered include blues legends, Chinese music, classical music, contemporary instrumental, contemporary jazz, folk legends, gospel legends, jazz legends, nostalgia music, , pop and rock, world ... etc.
- Junior section for children's learning through music, e.g. 'Story of Classical music', 'Meet the Instruments of the Orchestra!' and music resources in Australia, Ireland, Korea, North America (Ontario) and United Kingdom.
- Artists and composers' biographies, dictionary, glossary of musical terms, work analyses, operas' libretti and synopses, and other useful text resources are available besides music streaming.
- One of the most comprehensive online libraries on jazz music around the globe, which offers a large selection of classic and contemporary jazz music albums released by the world's famous jazz labels as well as the works by jazz artists and composers through different ages.
- It covers a wide range of music genres, such as "Blues", "Contemporary jazz", "Contemporary instrumental", "Nostalgia" and "Pop and Rock".

#### Naxos Music Library Jazz (NMLJ)

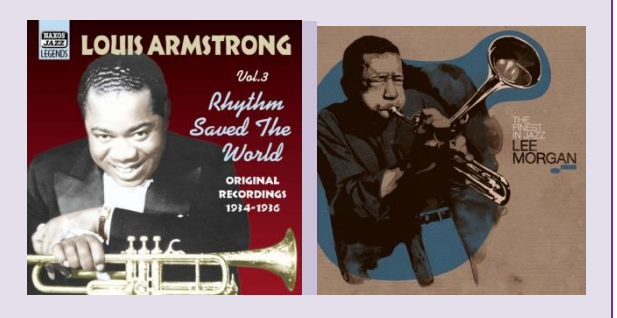

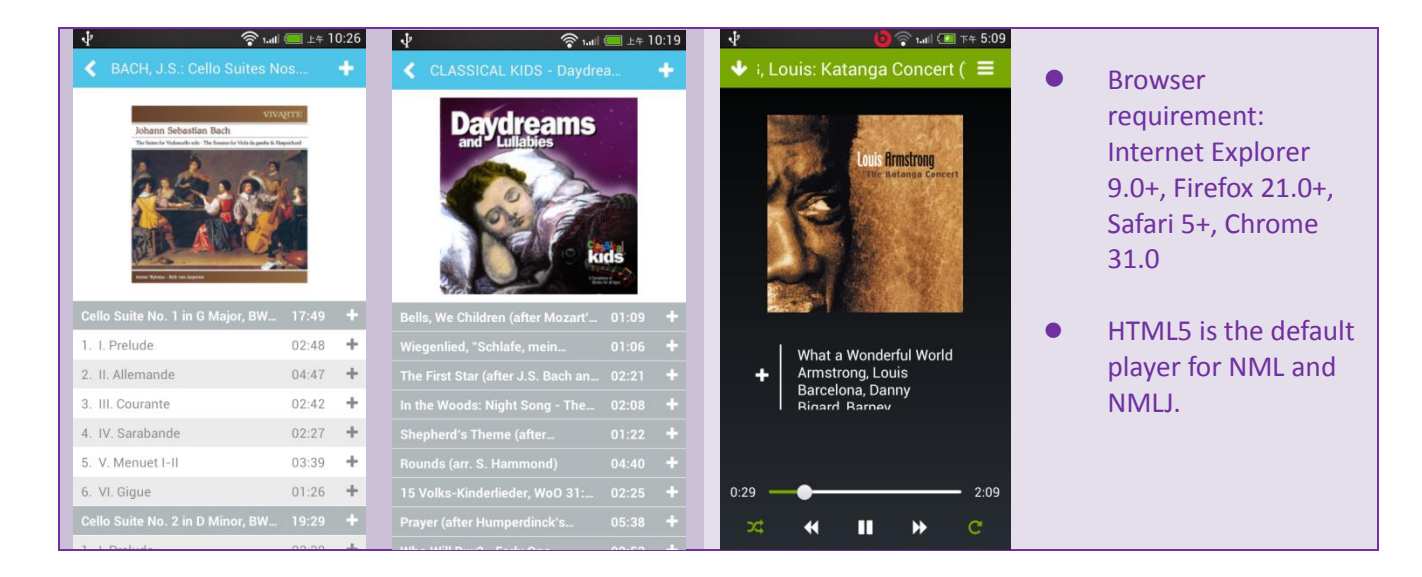

# Searching 😡

#### 1. KEYWORD SEARCH

• Enter the keywords in the search box e.g. album, work title, name of artist, composer, and click Search

#### 2. BROWSING

- Recent Additions and Featured Additions click titles or albums newly added by both Naxos Music databases.
- Click the navigator bar at the top and browse an alphabetical listing of CDs by artist, composer, genre, or label.
- 3. Advanced Search
- Click Advanced Search. Enter keywords into the fields such as 'country', 'instrument', 'performing group' on the page and click Search.
- The magnifying glass next to the box provides a drop-down alphabetical listings for desired terms. Select the item you want and click Search.

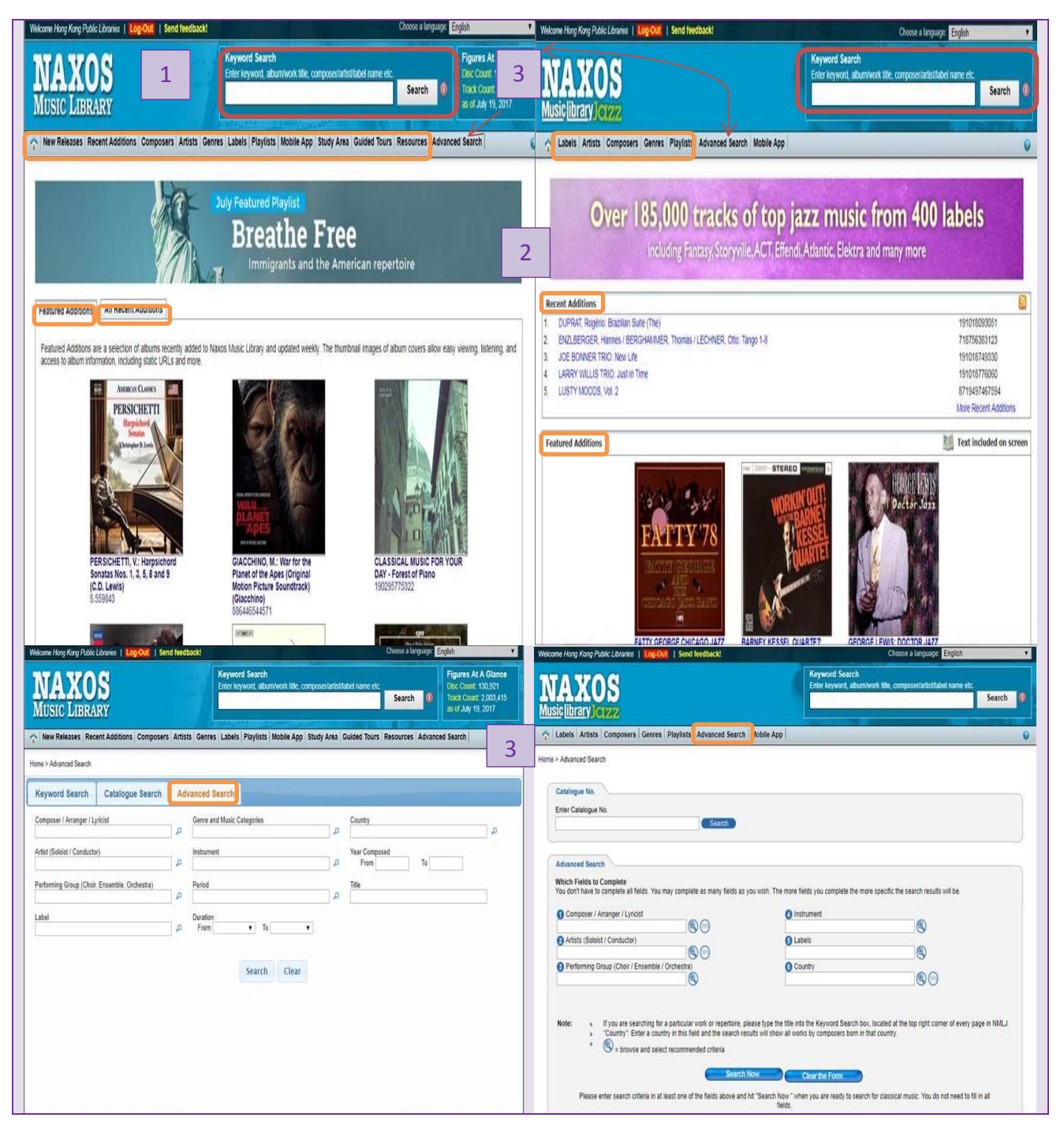

# **F** Track record and streaming **G**

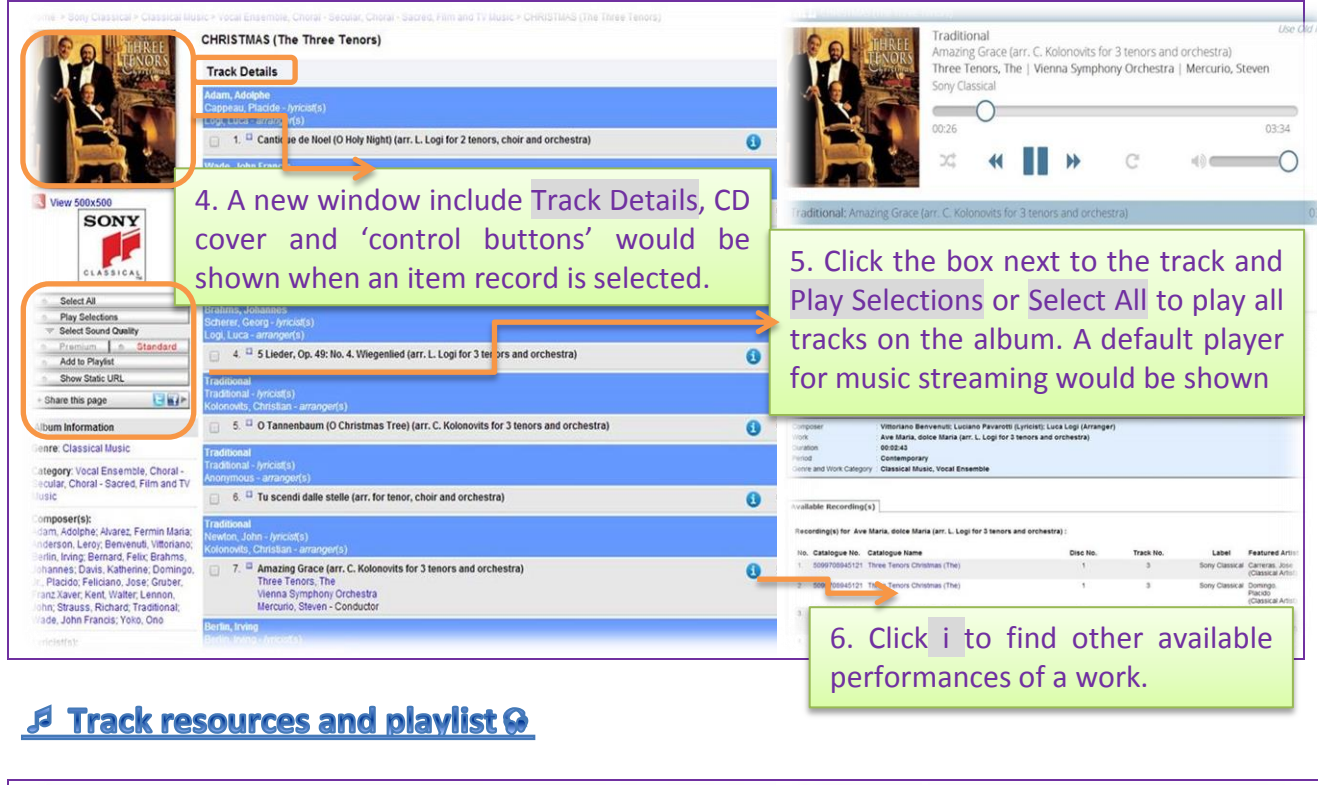

| ne > Marco Polo > Classical Music. Cl |                                                     |                                                           |                                                    | usiclibrary lorgz                         |                                                                                                   |                                          |
|---------------------------------------|-----------------------------------------------------|-----------------------------------------------------------|----------------------------------------------------|-------------------------------------------|---------------------------------------------------------------------------------------------------|------------------------------------------|
| and Symphony, C. Kuan)                | hinese Music > Chinese Music, Concertos > CHE       | N, G. / HE, Z.H.: Butterfly Lovers Pia                    | no Concerto (The) / CHU, W.H.: The Yellow River Pi | Labels Artists Composers                  | Genres Disulists Advanced Genrch                                                                  |                                          |
| mently Lawren Han                     | CHEN, G. / HE, Z.H.: Butterfly I                    | Lovers Piano Concerto (                                   | The) / CHU, W.H.: The Yellow River                 | me > Navos Jazz Legends > Conter          | mporary Jazz, Jazz - Contemporary Jazz, Jazz - ARMSTRONG, Louis: Rhythm Saved The World (15       | 134-1936) (Louis Armstrong, Vol. 3)      |
|                                       | Chen, New Zealand Symphony                          | y, c. Rually                                              |                                                    | LOUIS ARMSTRONG                           | ARMSTRONG, Louis: Rhythm Saved The World (1934-1936) (Louis Armstro                               | ong, Vol. 3)                             |
| Chen Jier                             | Track Details                                       |                                                           |                                                    | Rhythm                                    | Track Details                                                                                     |                                          |
| AND MARTIN                            | Chu, Wanghua / Liu, Zhuang / Sheng,                 | Li Hong / Shi, Shucheng / Xu, F                           | ei-sheng / Yin, Chengzong                          | Scored The                                | Randy, William Christopher                                                                        |                                          |
| + 10 11 1                             | The Yellow River Plano C                            | oncerto                                                   | woel                                               | Annual Manager                            | 1. <sup>10</sup> St. Louis Blues (No. 1)                                                          | 00                                       |
| Yellow Riveria                        |                                                     |                                                           |                                                    | IIIC                                      | Edwards, Eddle / Shields, Larry / Ragas, Henry / Sharbaro, Tony / LaRocca, Nick / De Costa, H     | ыту                                      |
| and an other                          | 1. " > I. Prelude: The Song of t                    | the Yellow River Boatmen                                  |                                                    |                                           | 2 <sup>D</sup> Tiger Rag                                                                          | 0                                        |
| View 500x500                          | 2. 2 > II. Ode to the Yellow Rive                   | er @                                                      | Add To Playlist - Internet Explorer                | View 500x500                              | Benbitt, John ( Geicksell, Noward                                                                 |                                          |
| 7                                     | CZ 3 9 a III The Yellow River in V                  | http://hkpl.naxosmusiclibrar                              | .com/playlists/addtoplaylist.asp?str_id=1285599.12 | JAZZ                                      | 3. 4 Will You Won't You Be My Baby                                                                | 0                                        |
| POLO                                  |                                                     | » Add to Playlist                                         |                                                    | LEGENDS                                   | McHagh, Jenney<br>Fields, Dorothy - (mcosts)                                                      |                                          |
|                                       | ✓ 4. <sup>□</sup> » IV. Defend the Yellow River     | Adding track(s) to an                                     | Select Location                                    | Select Al<br>Play Selectors               | 4 <sup>G</sup> On The Sunny Side Of The Street                                                    | 0                                        |
| Select All                            | Chen, Gang / He, Zhanhao                            | On the Select Location                                    | Tab : Playlists                                    | Select Sound Quality Description Standard | Handy, William Christopher                                                                        |                                          |
| Select Sound Quality                  | Steri, Carly - Arrayce(5)                           | section, choose from "Tab"<br>then from "Folder" and      | Folders : Kids                                     | Add to Playlist                           | 5. <sup>G</sup> St. Louis Blues (No. 2)                                                           | 0                                        |
| Premium s Standard                    | Jie Chen)                                           | then select the "Playlist".<br>Click "Add to Playlist" to | Playlists : Create New Playlist                    | Show Static URL                           | Armstrong, Louis                                                                                  |                                          |
| Add to Playlist                       |                                                     | add tracks to the selected<br>playlist.                   | New Playlists                                      | Section page Class                        | 6. Goog Of The Vipers                                                                             | 0                                        |
| Show Static URL                       |                                                     | » To create a new                                         | Sequence No. : 2                                   | out This Recording                        | Dietz, Howard / Schwartz, Arthur                                                                  |                                          |
| Share this page                       | 8                                                   | playlist<br>On the Save to New                            | Playlist Name* : [Name here]                       | Backcover Image                           | 2 7. Got A Bran' New Suit                                                                         | 0                                        |
| 50:                                   | Ŭ                                                   | Playlist section, type the<br>new playlist name in        | *Use English characters only.                      | E Booldet                                 | McHugh, Jimmy<br>Fields, Dorothy - (mcist(s)                                                      |                                          |
| Backcover Image                       |                                                     | "Playlist Name", define<br>author and enter remarks       | Hong Kong Public Libraries                         | -                                         | 2. <sup>Cl</sup> Tm in The Mood For Love                                                          | 0                                        |
| Booklet                               |                                                     | Click "Add to Playlist" to                                | Remarks Remarks herej                              | orm exernation                            | Free Arthur<br>Prine Mans Herth - Amonth (                                                        |                                          |
| ncerto available for                  |                                                     | selected tracks will be                                   |                                                    | ringory Contemporary Jazz, Jazz           | 2 P You Are My Lucky Star                                                                         | 0                                        |
| e/purchase                            |                                                     | 30060 to 10                                               | Maximum Character: 1000                            |                                           | R. See                                                                                            |                                          |
| 7. Clio                               | ck View, Backco                                     | ver image a                                               | nd Booklet that                                    | 8. Se                                     | elect favorite tracks                                                                             | and clic                                 |
| 7. Clic<br>the co<br>would            | ck View, Backco<br>over, the track a<br>d be shown. | over image a<br>and details o                             | ind Booklet that<br>of the CD album                | 8. Se<br>Add t<br>item<br>perso           | elect favorite tracks<br>to Playlist that the bo<br>record would be pu<br>malized playlist accou  | and clic<br>ookmarke<br>it under<br>int. |
| 7. Clic<br>the co<br>would            | ck View, Backco<br>over, the track a<br>d be shown. | and details o                                             | Ind Booklet that<br>of the CD album                | 8. Se<br>Add t<br>item<br>perso           | elect favorite tracks<br>to Playlist that the bo<br>record would be pu<br>onalized playlist accou | and clip<br>ookmarke<br>it under<br>int. |

## *Creating a playlist account*

To enjoy your own music library, library patrons can create a playlist account at Naxos Music Library and Naxos Music Library Jazz. The same account would be used to access the free mobile App of Naxos Music Library and Naxos Music Library Jazz.

| Nelcome Hong Kong Public Libraries   Log-Out                                                                           | Send feedback!                                                                                                    | Choose a language:                                                                                                    | English                        |      |
|----------------------------------------------------------------------------------------------------|----------------------------------------------------------------------------------------------------|----------------------------------------------------------------------------------------------------|--------------------------------|------|
|                                                                                                    |                                                                                                    | Keyword Search<br>Enter keyword, album/work title, composer/artist/label n                                                   | ame etc.<br>Searc              | h    |
| Composers Genre                                                                                                    | Playlists Advanced Search Mobile App                                                                                    |                                                                                                    |                                | 0    |
| ome > Playlists                                                                                                    |                                                                                                    |                                                                                                    | 9                              | 10   |
| Student / Member Pla                                                                                                   | ylists                                                                                                    |                                                                                                    | Login   Sign                   | 1 up |
| Playlist Tips                                                                                                    | 21 2 8                                                                                                    |                                                                                                    | 🖷 Collapse T                   | Tips |
| It is quite simple to create a new playlist fi<br>"Save As" from the top menu section. After<br>Auto Pause Next Tip >> | om a subset of the tracks in another playlist. Select a pl<br>er creating the new playlist you may want to optionally D | aylist, check the boxes of the tracks to include in a new pla<br>elete the still selected tracks from the original playlist. | rylist and then select         |      |
| Hong Kong Public Libraries Playlists                                                                                   | Naxos Jazz Music Library Playlists                                                                                      |                                                                                                    |                                |      |
| Folders                                                                                                    | 9. Open the Playlist p<br>registration process a<br>clicking the link in the<br>10. Click Login to open                 | bage and click Sign up. Com<br>and activate the playlist ac<br>email sent to you.<br>the personalized playlist acco          | plete the<br>count by<br>ount. |      |

| student / Men                                  | nber Pl                         | aylist                      | 3                 |               |                | 2                                                      |                                               |                               | Welcome,                                         | Edi                                   | t Profile   Log-C |
|------------------------------------------------|---------------------------------|-----------------------------|-------------------|---------------|----------------|--------------------------------------------------------|-----------------------------------------------|-------------------------------|--------------------------------------------------|---------------------------------------|-------------------|
| laylist Tips                                   | 23                              | 22                          | 3                 | 2             | -              | 1                                                      |                                               |                               |                                                  |                                       | Collapse Ti       |
| ave As" from the top me<br>Auto Pause Next Tip | a new playlisi<br>nu section. A | l from a su<br>fter creatii | ubset (<br>ng the | of the<br>new | track<br>playi | s in another playlist. Sei<br>st you may want to optio | ect a playlist, check<br>nally Delete the sti | the boxes o<br>I selected tra | of the tracks to includ<br>acks from the origina | te in a new playlist ar<br>I playlist | nd then select    |
| YOUR Playlists                                 | Hong Kon                        | g Public I                  | Librar            | ies P         | laylis         | ts Naxos Music Lib                                     | rary Playlists 1                              | Themed Play                   | ylists                                           |                                       |                   |
|                                                | 11                              |                             |                   |               |                |                                                        |                                               |                               | 1                                                | View/Download Play                    | ylist User Guide  |
| Folders                                        |                                 | Summ                        | ner P             | ick           |                |                                                        | and the second                                |                               |                                                  |                                       |                   |
| New   Edit   Delete                            |                                 | New I                       | Playlis           | ts   M        | love           | Playlists   Delete Playlis                             | sts   Import   Expo                           | nt                            |                                                  |                                       |                   |
|                                                |                                 |                             |                   |               | No.            | Playlist                                               | Tracks                                        | Time                          | Author                                           | Date Created                          | Last Visit        |
| 📁 Kids                                         |                                 |                             | ۲                 | 1             | 1.             | KIDs                                                   | 2                                             | 00:06:34                      |                                                  | Jun. 23, 2014                         | Jun. 23, 2014     |
| 📁 Summer Pick                                  |                                 |                             | ۲                 | 1             | 2              | Chinese Music                                          | 15                                            | 01:51:00                      |                                                  | Jun. 23, 2014                         | Jun. 25, 2014     |
|                                                |                                 |                             | ۲                 | 1             | 3              | Films                                                  | 4                                             | 00:23:19                      | Hong Kong                                        | Jun. 23, 2014                         | Jun. 23, 2014     |
|                                                |                                 |                             | 0                 | 1             | 4              | Opera                                                  | 52                                            | 02 22 19                      |                                                  | Jun. 23. 2014                         | Jun 23 2014       |

| Edt                  | Constant Disease Time Alabam                                                                                                    |                                  |
|----------------------|----------------------------------------------------------------------------------------------------|----------------------------------|
| CHILDREN SONGS       | Sound Quality > Standard                                                                                                    |                                  |
| Sequence No.:        | Save As   Apply Alias   Delete   Move Up   _Move Down   Mov                                                                                                    | e to Position a Move to Position |
| 1                    | No. Track Title                                                                                                    | Time                             |
| Author:              | TO 1 IT TRADITIONAL Wheels On The Date                                                                                                    | 00.01.21                         |
| Democia              |                                                                                                    |                                  |
| TERTING              | 2. I TRADITIONAL: I'm a Little Teapot (Retro Teapots)                                                                                                    | 00.01.49                         |
| TEOTING              |                                                                                                    |                                  |
|                      |                                                                                                    | 00:02:45                         |
| Number of Tracks     | 7 4 B SAHAR My Testly                                                                                                    | 00.02.32                         |
| 4                    | a second of the second of the |                                  |
| Total Timing         | The literature is the second strength of the second strength of the |                                  |
| 00.08.37             | RADHA, Sahar: Toddlers Top 40 Fun Songs - UCA96-2.<br>Radha Sahar, Radha Sahar (Vricist)                                                                                                    |                                  |
| Last Visit:          |                                                                                                    |                                  |
| 6/25/2014 6:34:58 PM | Sahar, Radha (Vocais)                                                                                                    |                                  |
| Tab                  | Burchell John (Vocais)                                                                                                    |                                  |

11. Create the folder and edit playlist. Selected tracks would be listed under the respective playlist folder.

## Access via Mobile App 🚱

(a playist account is required to access the mobile App of both databases)

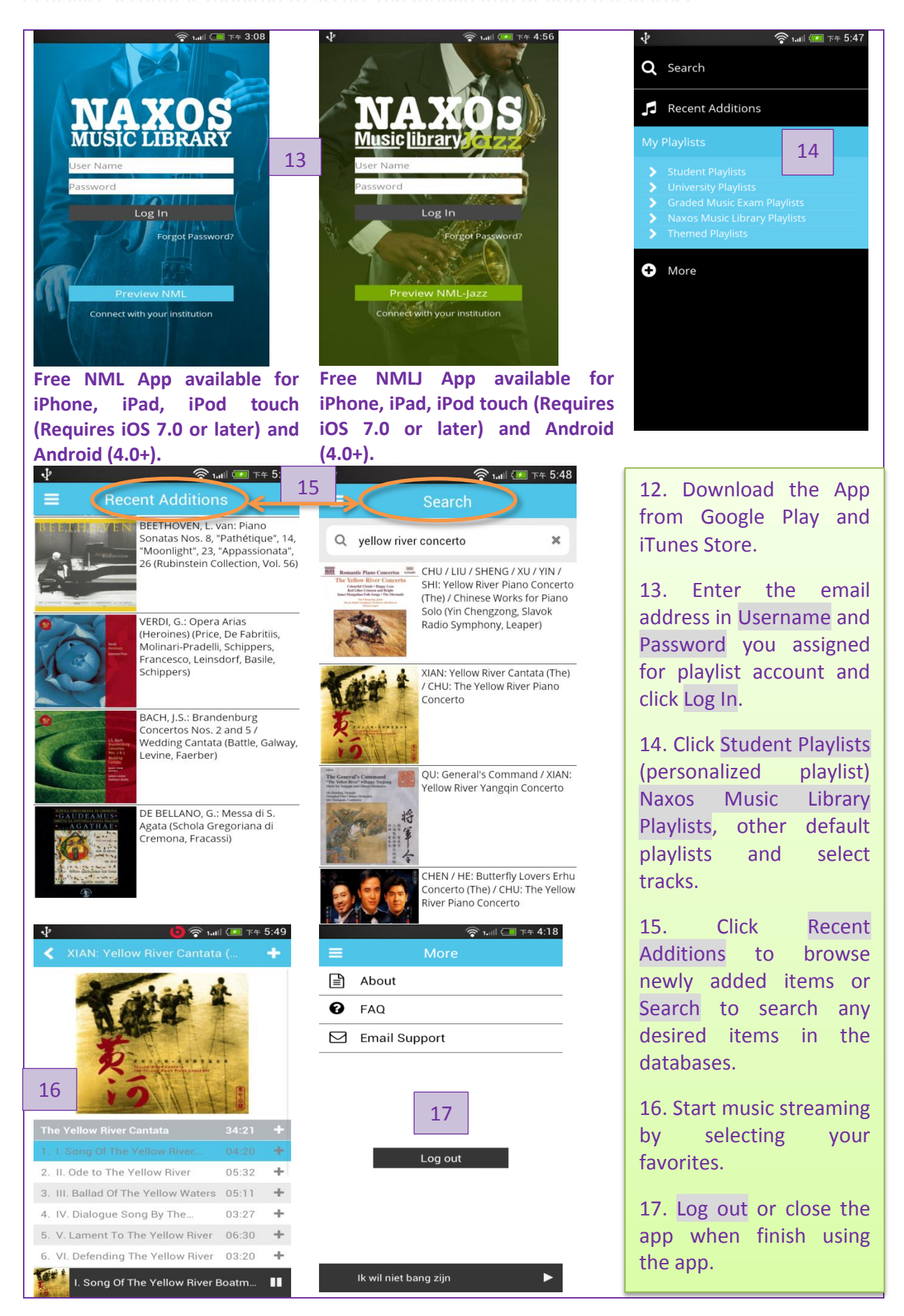

\*\*\* Please click ? at top right hand corner of the databases' homepage where you can learn more from online user guide, video tutorials, search tips, technical support, frequently asked questions for the databases.

- End-

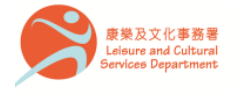

香港公共圖書館 Hong Kong Public Libraries

07.2017